## **ANDROID - Samsung**

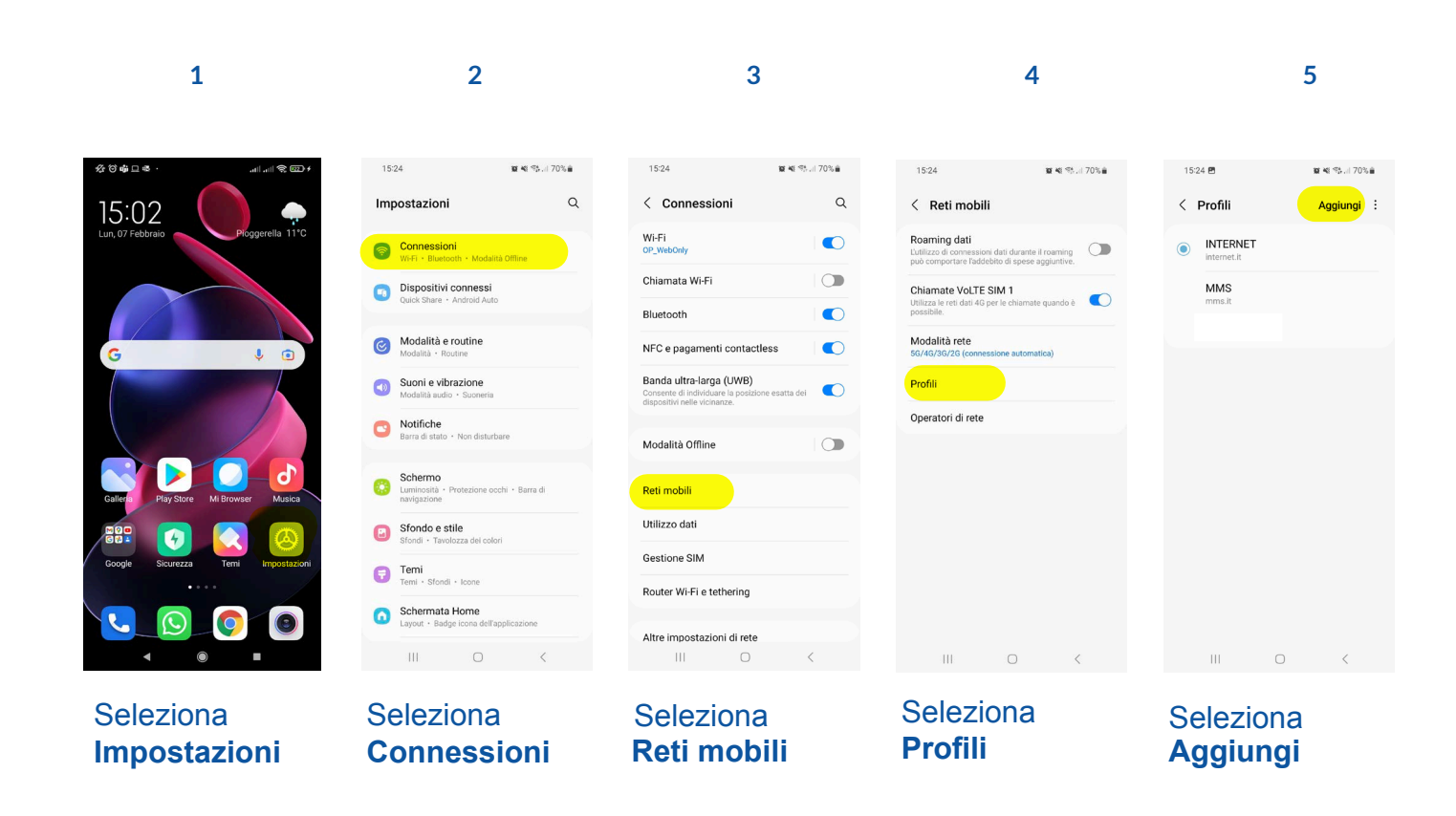

6

7

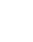

8

9

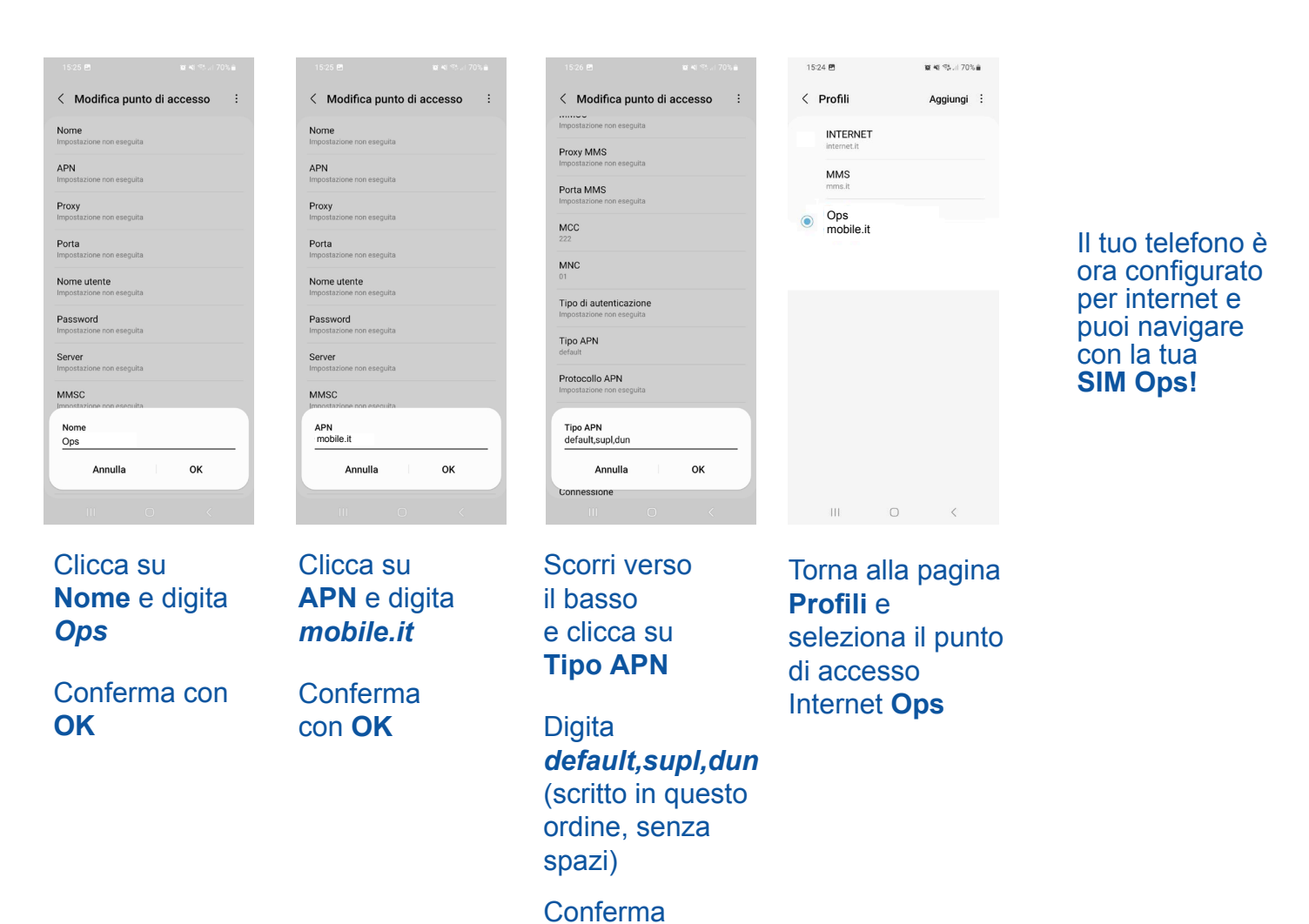

*Il processo di configurazione potrebbe variare a seconda del modello di smartphone e della versione del sistema operativo installato.* 

con OK

## **ANDROID - Xiaomi**

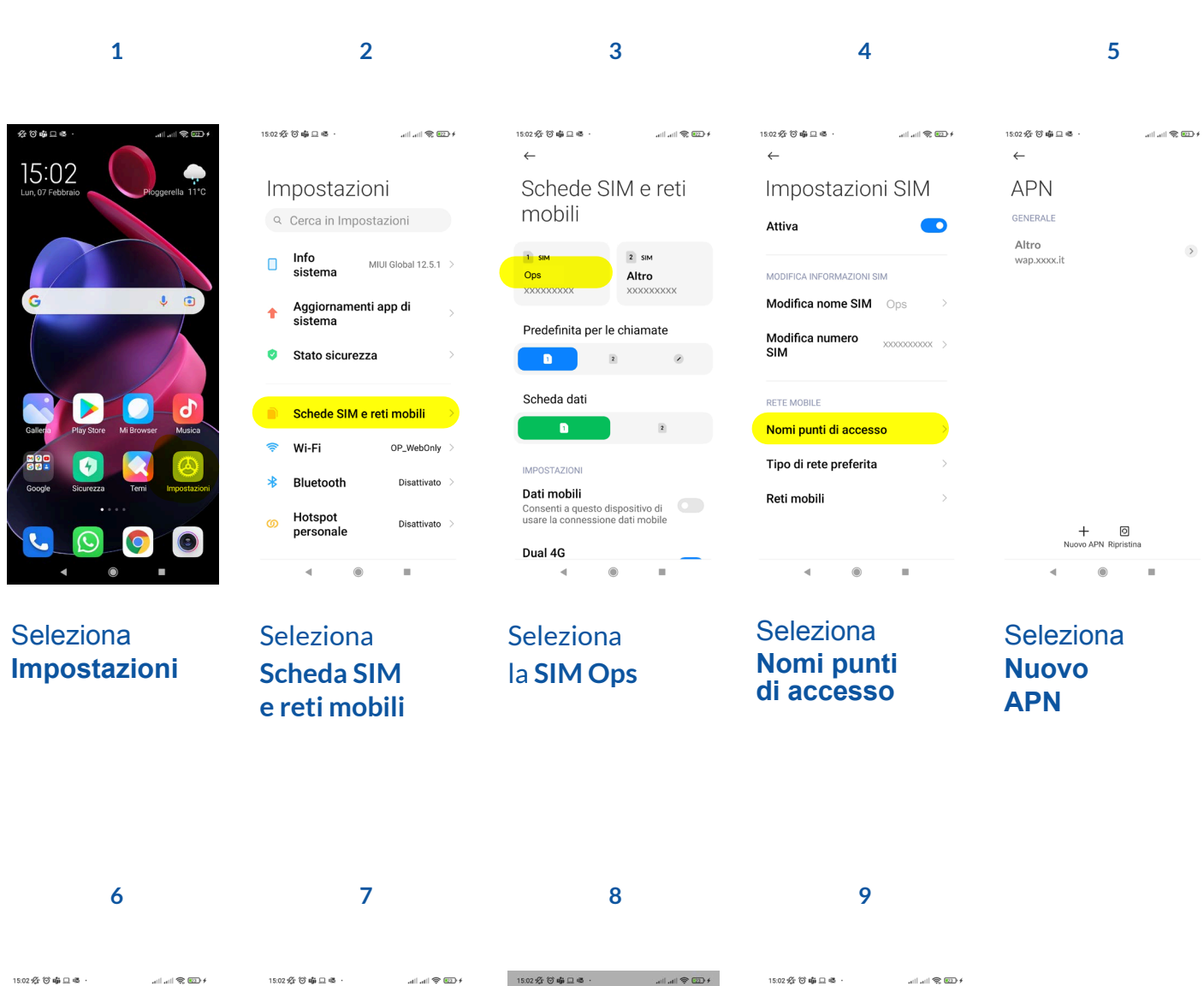

←

| 15:02 %2r ⊙ nga ⊡ ≪5 .        |            | atti atti 3 | ф; шт) <del>1</del> |
|-------------------------------|------------|-------------|---------------------|
| Modifica                      | a pui      | nto d       | i                   |
| Nome<br>Non impostato         |            |             |                     |
| APN<br>Non impostato          |            |             | >                   |
| <b>Proxy</b><br>Non impostato |            |             | >                   |
| Porta<br>Non impostato        |            |             | >                   |
| Nome utente<br>Non impostato  |            |             | >                   |
| Password<br>Non impostato     |            |             | >                   |
|                               | )<br>Altro |             |                     |
| -                             | ۲          |             |                     |

Clicca su Nome, digita Ops. Clicca su **APN**, digita mobile.it

| 15:02 安 ⑦ 嶹 旦 電 ·                       | all all 🗢 🖽 f |
|-----------------------------------------|---------------|
| MMSC                                    |               |
| Non impostato                           | >             |
| Non impostato                           | >             |
| Porta MMS<br>Non impostato              | >             |
| MCC<br>222                              | >             |
| <b>MNC</b><br>10                        | >             |
| Tipo di autenticazione<br>Non impostato | Nessuno ≎     |
| Tipo APN<br>Non impostato               | >             |
| (C)<br>Altro                            |               |
| ۰ ۱                                     |               |

Scorri verso il basso e clicca su **Tipo APN** 

Digita default,supl,dun (scritto in questo ordine, senza spazi)

15:02 公 ③ 中 旦 @ + 😳 🗢 lite. lite 15:02 🏠 🛈 📫 旦 🖷  $\leftarrow$ APN MMSC Non impo GENERALE Proxy MMS Altro wap.xx Ops ✓ mobile.it Porta MMS MCC 222 MNC Salva Ignora

> Torna alla pagina APN e seleziona il punto di accesso Internet **Ops**

0

## Il tuo telefono è ora configurato per internet e puoi navigare con la tua SIM Ops!

Il processo di configurazione potrebbe variare a seconda del modello di smartphone e della versione del sistema operativo installato.

Seleziona

Salva

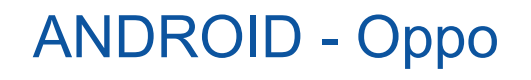

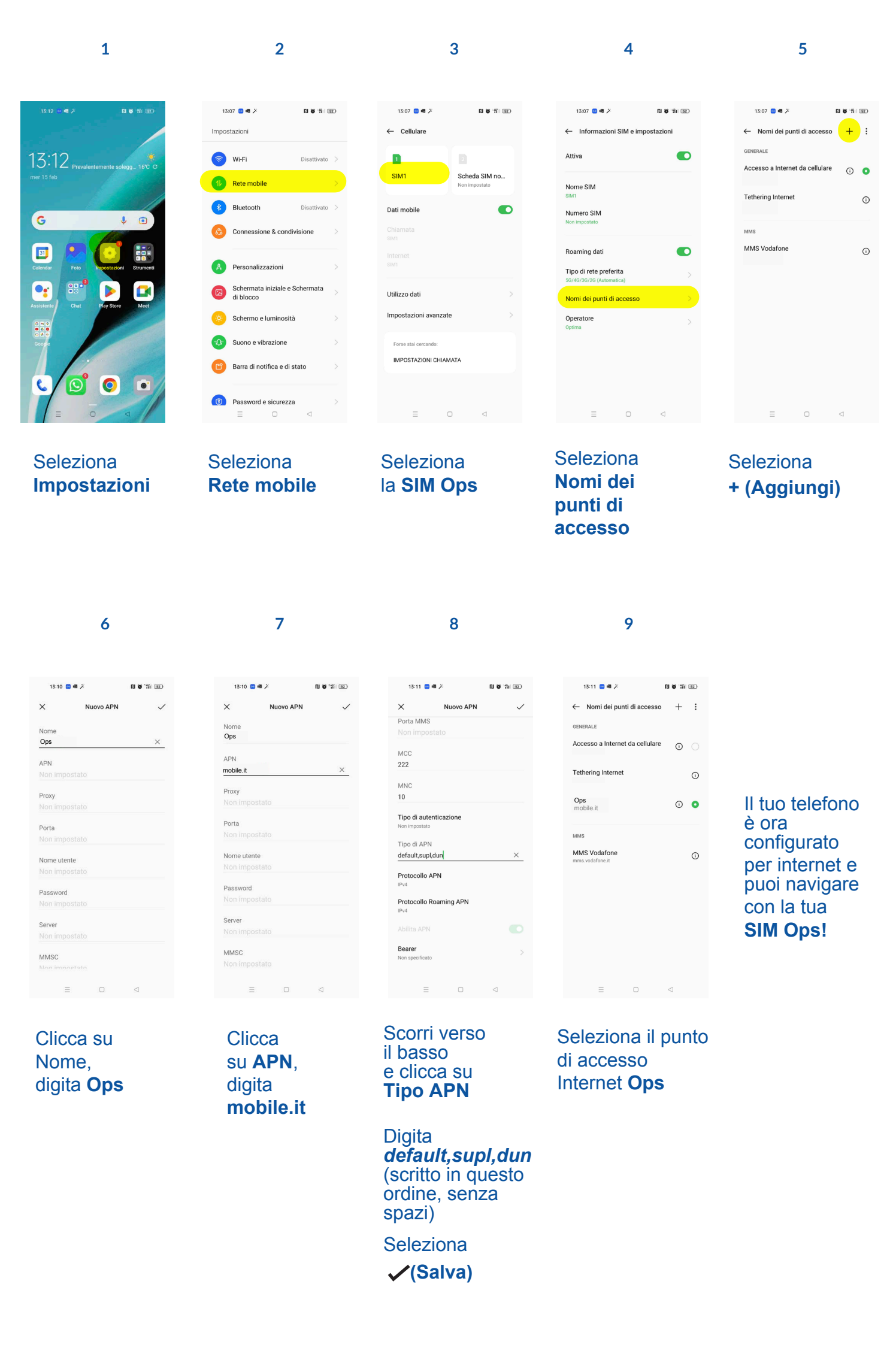

*Il processo di configurazione potrebbe variare a seconda del modello di smartphone e della versione del sistema operativo installato.* 

## **ANDROID - Huawei**

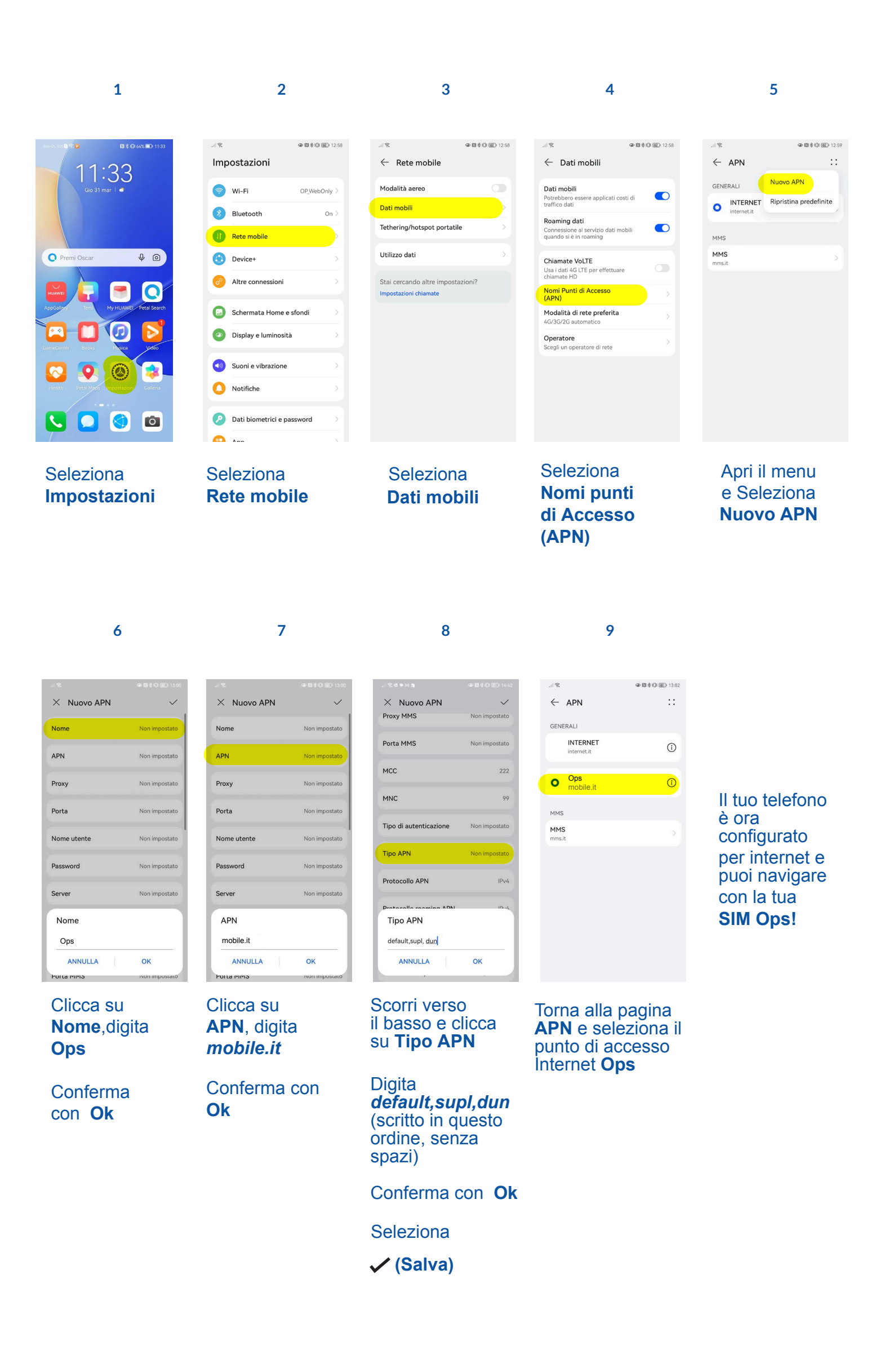